# Processing dome image sets with relightab

## Calibrating the light positions

(to be written)

### Processing a set of images (Windows)

1) Move the images from the camera card to a folder on your PC (with an ID name)

The card appears as a drive – (safer to make it show filename list not icons of any sort) the quick way for one capture is control A, control X. click into destination and control V.

#### 2) In relightlab start a new project

| 📧 RelightLab   |                                        | -                                                                                                    |
|----------------|----------------------------------------|----------------------------------------------------------------------------------------------------|
| File View Help |                                        |                                                                                                    |
| Home           |                                        |                                                                                                    |
| Images         |                                        |                                                                                                    |
| Align          | RelightLab                             | Home Back Forward                                                                                        |
| Scale          |                                        | Cotting started                                                                                          |
| Spheres        | New project                            | Getting started                                                                                          |
| Lights         |                                        | RelightLab is an application for creating relightable images and performing basic photostereo processing |
| Crop           | Open project                           | from a set of photos. This guide will help you get started with creating, saving, loading projects, and  |
| RTI            |                                        | processing images.                                                                                       |
| Normals        | Pecent projects:                       | RTI introduction.                                                                                        |
| Queue          | stano religit                          | A brief introduction to Reflectange Transformation Imaging                                               |
|                | C:/Users/rti/Pictures/dome19NMNH/stone |                                                                                                    |
|                |                                        | Publishing on the web.                                                                                   |
|                | tablet2.relight                        | Examining the many challenges of sharing online your RTI.                                                |
|                | C:/Users/rti/Pictures/dome19NMNH/      | -                                                                                                    |
|                | tablet2                                | Documentation index                                                                                      |
|                |                                        | Interface                                                                                                |
|                |                                        | •RTI                                                                                                    |
|                |                                        | Normals                                                                                                  |
|                |                                        | File formats                                                                                             |

### Select the folder you placed your images in

It will open the Images view:

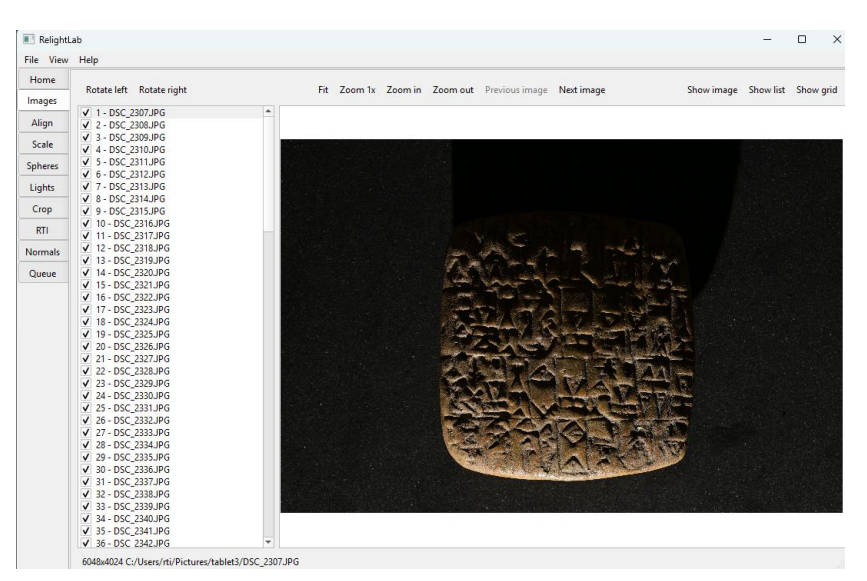

3) Click on the Lights task on the left:

| 💽 RelightLab  |                                  |                  |                        | —           |
|---------------|----------------------------------|------------------|------------------------|-------------|
| File View Hel | p                                |                  |                        |             |
| Home          | Lights direction setup           |                  |                        |             |
| Images        |                                  |                  |                        |             |
| Align         |                                  |                  |                        | 1           |
| Scale         | Use reflective spheres           | Load dome file   | Select a recent dome 👻 | Export dome |
| Spheres       |                                  |                  |                        |             |
| Lights        |                                  |                  |                        |             |
| Crop          | Current lights configuration     |                  |                        |             |
| RTI           |                                  |                  |                        |             |
| Normals       |                                  |                  |                        |             |
| Queue         | Filename:                        |                  |                        |             |
|               | Number of images:                | 1                | - +                    |             |
|               |                                  |                  |                        |             |
|               |                                  |                  |                        |             |
|               | Notes:                           |                  |                        |             |
|               |                                  |                  |                        |             |
|               |                                  |                  |                        |             |
|               | Directional Lights               | Image width:     | 0.00 - + mm            |             |
|               | O 2D liebt noriking on a set or  | Domo radium      |                        |             |
|               | U su light positions on a sphere | Dome radius:     | 0.00 mm                |             |
|               | 3D light positions               | Vertical offset: | 0.00 mm                |             |

4) If this is your first use of relightlab click on "Load dome file" and select your dome's .dome file. It will remember it and in future you only have to use "Select a recent dome"

| 📧 RelightL | ab                                                 |                  |                                | -           | × |
|------------|----------------------------------------------------|------------------|--------------------------------|-------------|---|
| File View  | Help                                               |                  |                                |             |   |
| Home       | Lights direction setup                             |                  |                                |             |   |
| Images     |                                                    |                  |                                |             |   |
| Align      |                                                    |                  |                                |             |   |
| Scale      | Use reflective spheres                             | Load dome file   | C:/Users/rti/Pictures/dome19N▼ | Export dome |   |
| Spheres    |                                                    |                  |                                |             |   |
| Lights     |                                                    |                  |                                |             |   |
| Crop       |                                                    |                  |                                |             |   |
| RTI        | Current lights configuration                       |                  |                                |             |   |
| Normals    |                                                    |                  |                                |             |   |
| Queue      | Filename:                                          | 00°0°°°°°°°°°    |                                |             |   |
|            | Number of images:                                  | 128              |                                |             |   |
|            | Notes:                                             |                  |                                |             |   |
|            | O Directional Lights                               | Image width:     | 159.89 — + mm                  |             |   |
|            | <ul> <li>3D light positions on a sphere</li> </ul> | Dome radius:     | 500.00 — + mm                  |             |   |
|            | ○ 3D light positions                               | Vertical offset: | 0.00 – + mm                    |             |   |

It will then show the dome calibration information:

5) Now Click on the Crop task and move the crop box using the corner squares (not too tight)

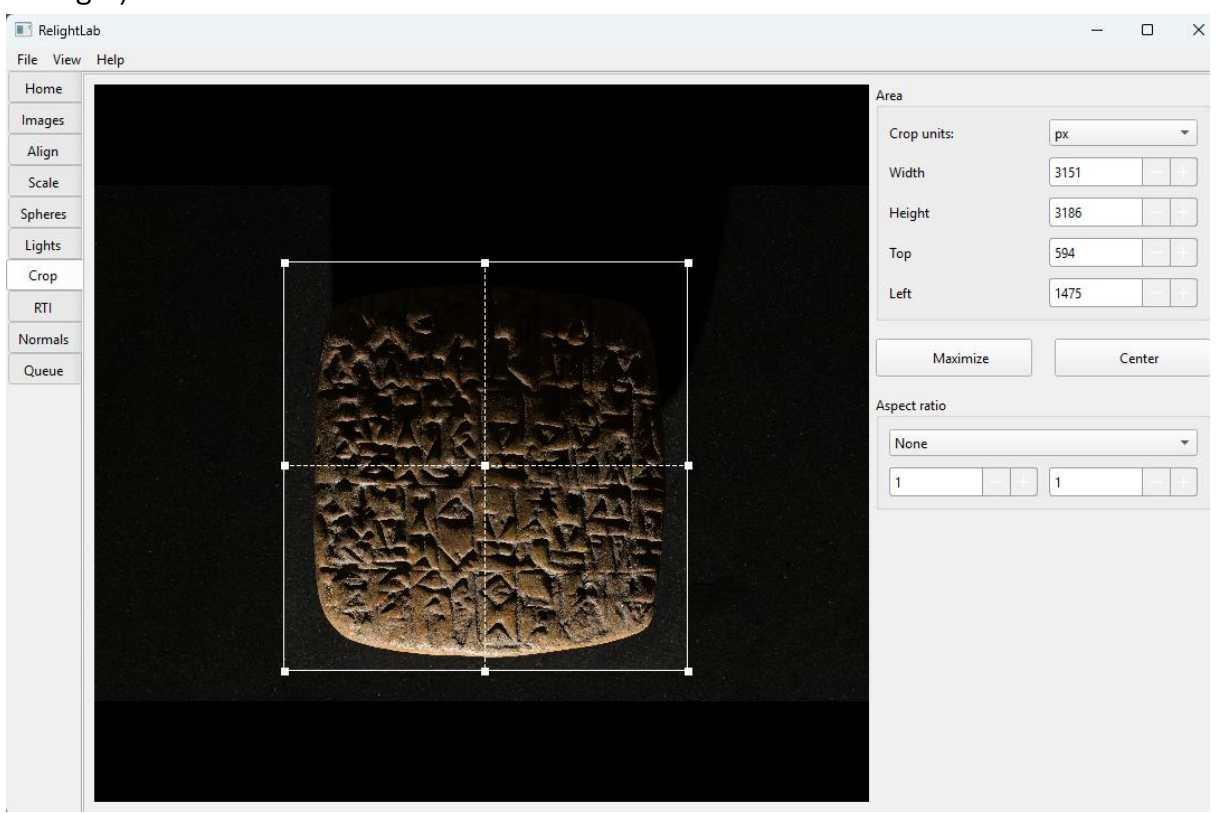

6) Now click on the RTI task and you will see your output choices:

| Relight.          | ab                       |                                                                  |                                               |                                         | - 0                                     |  |
|-------------------|--------------------------|------------------------------------------------------------------|-----------------------------------------------|-----------------------------------------|-----------------------------------------|--|
| File View<br>Home | Help                     |                                                                  |                                               |                                         |                                         |  |
| Images            | Build relightable images |                                                                  |                                               |                                         |                                         |  |
| Align             |                          |                                                                  |                                               |                                         |                                         |  |
| Scale             |                          |                                                                  |                                               |                                         |                                         |  |
| Spheres           | Basis:                   | PTM<br>Polynomial Tayture Man                                    | HSH<br>HemiSpherical Harmonics                | RBF<br>Padial Pasis Eurotions           | BLN<br>Rilinear interplation            |  |
| Lights            |                          |                                                                  | Themispherical Harmonics                      | Naulai Dasis Functions                  | billiear interplation                   |  |
| Crop              |                          |                                                                  |                                               |                                         |                                         |  |
| RII               | C.I.                     | RGB                                                              | LRGB                                          | MRGB                                    | YCC                                     |  |
| Normais           | Colorspace:              | Standard                                                         | Albedo * Luminance.                           | Standard                                | Dedicated chroma                        |  |
|                   | Planes:                  | Number of coefficients: 9   Number of dedicated chroma images: 1 |                                               |                                         |                                         |  |
|                   | Format:                  | <b>Legacy</b><br>.rti, .ptm                                      | <b>Web</b><br>.json, .jpg                     | IIP<br>.tiff                            |                                         |  |
|                   | lmage quality:           | Lossless                                                         |                                               | Quality:                                | 95 - +                                  |  |
|                   | Web layout:              | Images                                                           | <b>Deepzoom</b><br>Pyramidal, lot's of files. | <b>Tarzoom</b><br>Pyramidal, few files. | <b>ITarzoom</b><br>Pyramidal, one file. |  |
|                   |                          | Add openlime viewer code.                                        |                                               |                                         |                                         |  |

7) A good choice for most objects is HSH, RGB, Web, Images as shown here:

| 📧 Relightl | ab                       |                                   |                                |                        | -                            |   |
|------------|--------------------------|-----------------------------------|--------------------------------|------------------------|------------------------------|---|
| File View  | Help                     |                                   |                                |                        |                              |   |
| Home       | Build relightable images |                                   |                                |                        |                              |   |
| Images     |                          |                                   |                                |                        |                              |   |
| Align      |                          |                                   |                                |                        |                              |   |
| Scale      |                          |                                   |                                |                        |                              |   |
| Spheres    | Basis:                   | Polynomial Texture Map            | HSH<br>HemiSpherical Harmonics | Radial Basis Functions | BLN<br>Bilinear interplation |   |
| Lights     |                          |                                   | · ·                            |                        |                              |   |
| PTI        |                          |                                   |                                |                        |                              |   |
| Normals    | Colorspace               | RGB                               | LRGB                           | MRGB                   | YCC                          |   |
| Queue      | compace.                 | Standard                          | Albedo * Luminance.            | Standard               | Dedicated chroma             |   |
| Stacac     |                          |                                   |                                |                        |                              |   |
|            | Planes:                  | Number of coefficients: 9         | •                              | Number of dedica       | ated chroma images: 1        | - |
|            | - Miles                  |                                   |                                | Number of dedice       |                              |   |
|            |                          |                                   |                                |                        |                              |   |
|            | Format:                  | Legacy                            | Web                            | IIP                    |                              |   |
|            |                          | .rti, .ptm                        | .json, .jpg                    | .tiff                  |                              |   |
|            |                          |                                   |                                |                        |                              |   |
|            | Image guality:           | Lossless                          |                                | Quality:               | 95                           |   |
|            |                          |                                   |                                |                        |                              |   |
|            |                          |                                   |                                |                        |                              |   |
|            |                          | Images                            | Deepzoom                       | Tarzoom                | ITarzoom                     |   |
|            | Web layout:              |                                   | Pyramidal, lot's of files.     | Pyramidal, few files.  | Pyramidal, one file.         |   |
|            |                          | ✓ Add openlime viewer code.       |                                |                        |                              |   |
|            |                          |                                   |                                |                        |                              |   |
|            |                          |                                   |                                |                        |                              |   |
|            | Directory/File:          | C:/Users/rti/Pictures/tablet3/hsh |                                |                        |                              |   |
|            | Directory/File:          | C:/Users/rti/Pictures/tablet3/hsh |                                |                        |                              |   |
|            | Directory/File:          | C:/Users/rti/Pictures/tablet3/hsh |                                |                        |                              |   |
|            | Directory/File:          | C;/Users/tti/Pictures/tablet3/hsh |                                |                        |                              |   |
|            | Directory/File:          | C:/Users/ti/Pictures/tablet3/hsh  |                                |                        |                              |   |
|            | Directory/File:          | C:/Users/ti/Pictures/tablet3/hsh  |                                |                        | Export                       |   |
|            | Directory/File:          | C:/Users/ti/Pictures/tablet3/hsh  |                                |                        | Export                       |   |
|            | Directory/File:          | C:/Users/rti/Pictures/tablet3/hsh |                                |                        | Export                       |   |

You can build RBF versions and compare them side-by side to determine which format you want to use by normally.

- 8) Edit the destination using the Directory/File ... button to point to a folder in your images folder. Here we have called it hsh.
- 9) Save your workspace/project now with File->Save Project and put the .relight file into the same folder. This will let you easily load it of you need to make other outputs afterwards.
- 10) Click on the Export button at the bottom to build your output. You will see the Queue task pane with a progress bar (this takes a couple of minutes):

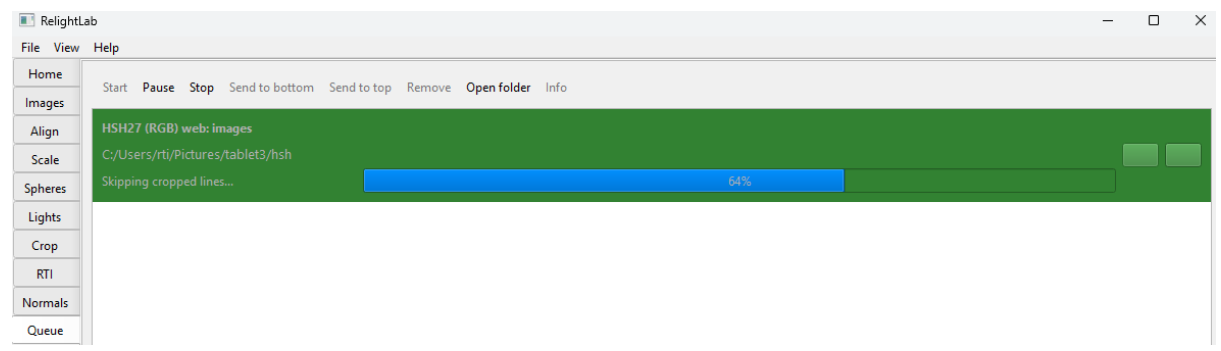

11) Once it has completed you can view your output by clicking on this button on the right side of the task:

| HSH27 (RGB) web: images<br>C:/Users/rti/Pictures/tablet3/hsh |      | ¥ |
|--------------------------------------------------------------|------|---|
| Done                                                         | 100% |   |

12) View your image in your web browser:

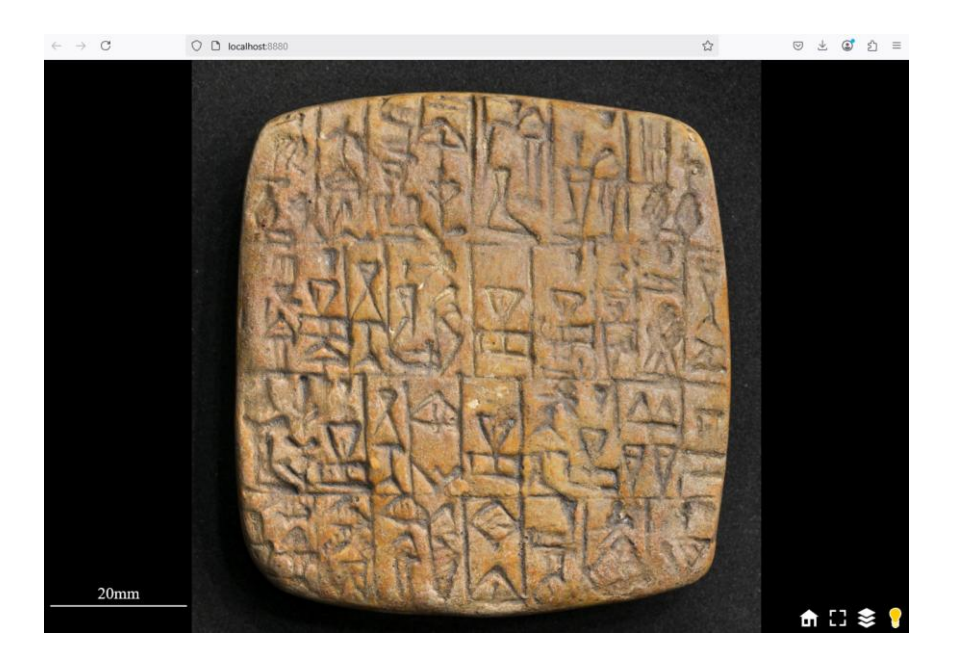

To open the html file afterwards the easiest way is to run relightlab and select the top View->View RTI in Brower option. Select the folder containing it (in this case the hsh folder).

15 Output other types of data if needed. You can go back to the RTI task and select other outputs. For example HSH or PTM "legacy" format as a .rti file which can be loaded into RTIViewer. RBF can show more details for some objects. Different web outputs can be made if your image is very high resolution (Deepzoom and Tarzoom).

If you need normals or 3D maeshes click on the Normals task which can produce a jpg normals image or a ply polygon mesh (see documentation for details).

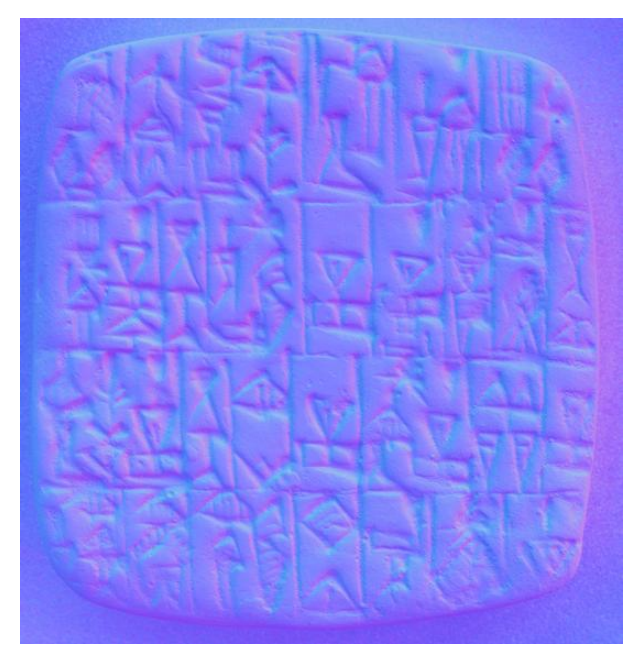

Normals jpg produced for this tablet test.ply - 3D Viewer

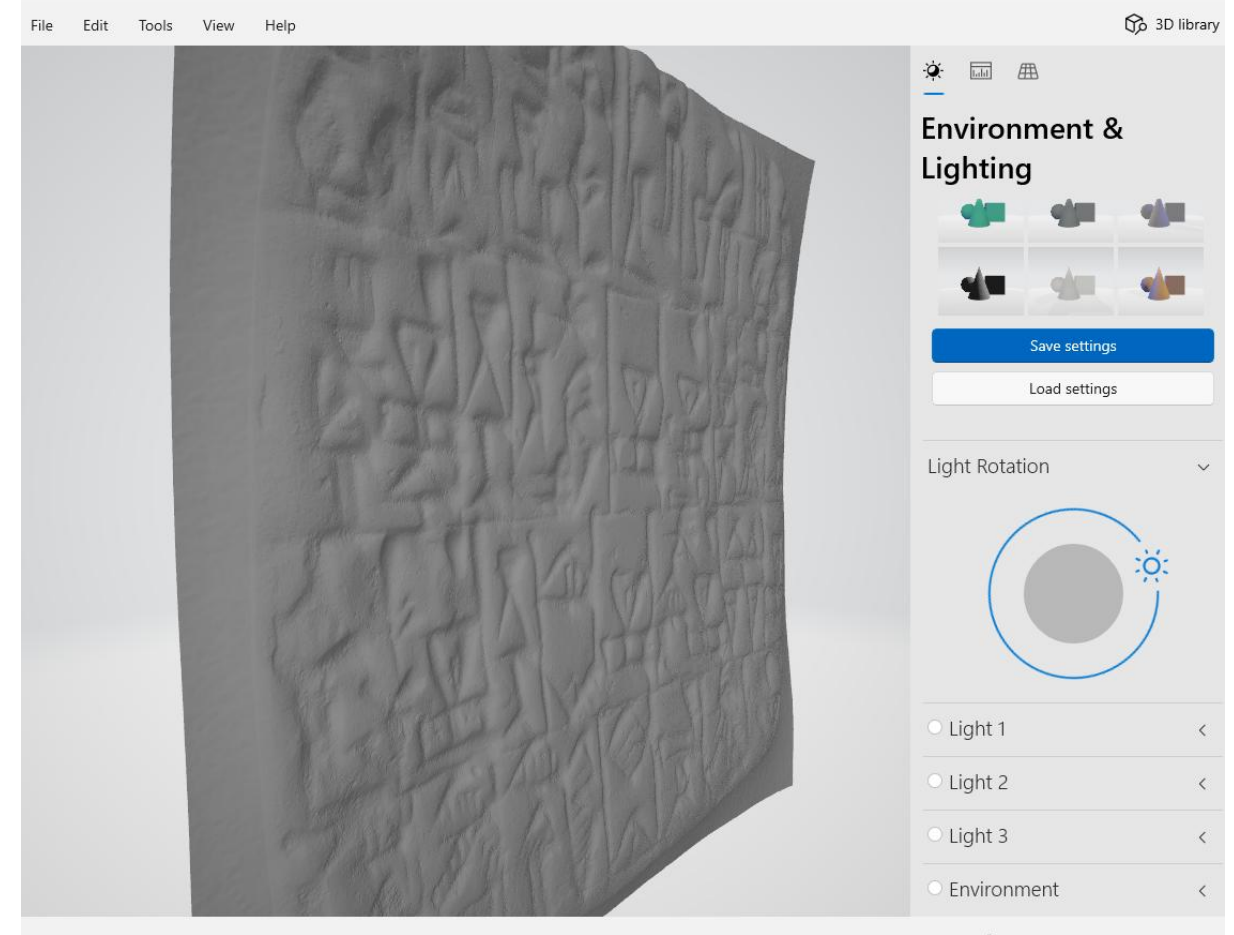

This is a mesh viewed in microsoft's free 3D Viewer.